# 파일 공유를 위한 MeetingApps 구성 및 문제 해결

### 목차

<u>소개</u> <u>사전 요구 사항</u> <u>요구 사항</u> <u>사용되는 구성 요소</u> <u>배경 정보</u> <u>네트워크 다이어그램</u> <u>구성</u>

<u>다음을 확인합니다.</u> <u>문제 해결</u> <u>파일 공유 아이콘이 표시되지 않음</u> <u>사용자가 파일 추가 및 공유 버튼을 볼 수 없습니다.</u> <u>파일 업로드 실패</u>

# 소개

이 문서에서는 Cisco Meeting Server(CMS)에서 파일 공유를 위한 MeetingApp을 구성하고 문제를 해결하는 단계별 프로세스에 대해 설명합니다.

기고자: Vikas Kumar, Sateesh Katukam, Aviral Pal, Cisco TAC 엔지니어

# 사전 요구 사항

### 요구 사항

다음 주제에 대한 지식을 보유하고 있으면 유용합니다.

- meetingapps 컨피그레이션을 위한 CMS API 이해
- Cisco Meeting Server 버전 3.5 이상

### 사용되는 구성 요소

이 문서의 정보는 특정 랩 환경의 디바이스를 토대로 작성되었습니다. 이 문서에 사용된 모든 디바 이스는 초기화된(기본) 컨피그레이션으로 시작되었습니다. 현재 네트워크가 작동 중인 경우 모든 명령의 잠재적인 영향을 미리 숙지하시기 바랍니다.

# 배경 정보

• MeetingApp 서비스가 버전 3.5 Web App에서 파일 공유를 지원하기 위해 도입되었습니다. 모 임 참가자는 모임에서 파일을 공유할 수 있습니다.

- MeetingApps 서비스는 독립 실행형 Meeting Server 노드에서 구성해야 하며 이 노드에서 다른 서비스가 실행 중이면 안 됩니다.MeetingApps는 요구 사항에 따라 외부 사용자 및 내부용 DMZ 네트워크에서 구성할 수 있습니다.
- 외부 사용자가 파일을 공유할 수 있도록 DMZ 네트워크에 MeetingApps 서비스를 배포하고 공 용 IP를 할당해야 하며 공용 액세스를 위해 DMZ에서 방화벽 포트를 열어야 합니다. MeetingApps 서비스는 VM 구축의 Meeting Server 1000 또는 Meeting Server에서 구성할 수 있습니다.
- 적절한 권한이 있는 로그인된 웹 앱 사용자만 모임에서 파일을 공유할 수 있습니다.
- 파일 공유는 한 번에 최대 5개의 파일(크기 제한 10MB)을 지원합니다.
- 공유 파일은 모임 중에만 다운로드할 수 있습니다. 미팅이 시작된 후 참가자는 미팅에 참가한 후 공유된 파일만 보거나 다운로드할 수 있습니다.
- exe 파일은 공유할 수 없습니다.
- Meeting Server 2000에서 MeetingApps 서비스를 구성할 수 없습니다.
- 클러스터에 Meeting Server 2000 배포가 있는 경우 파일 공유 기능이 작동하지 않습니다.

#### 네트워크 다이어그램

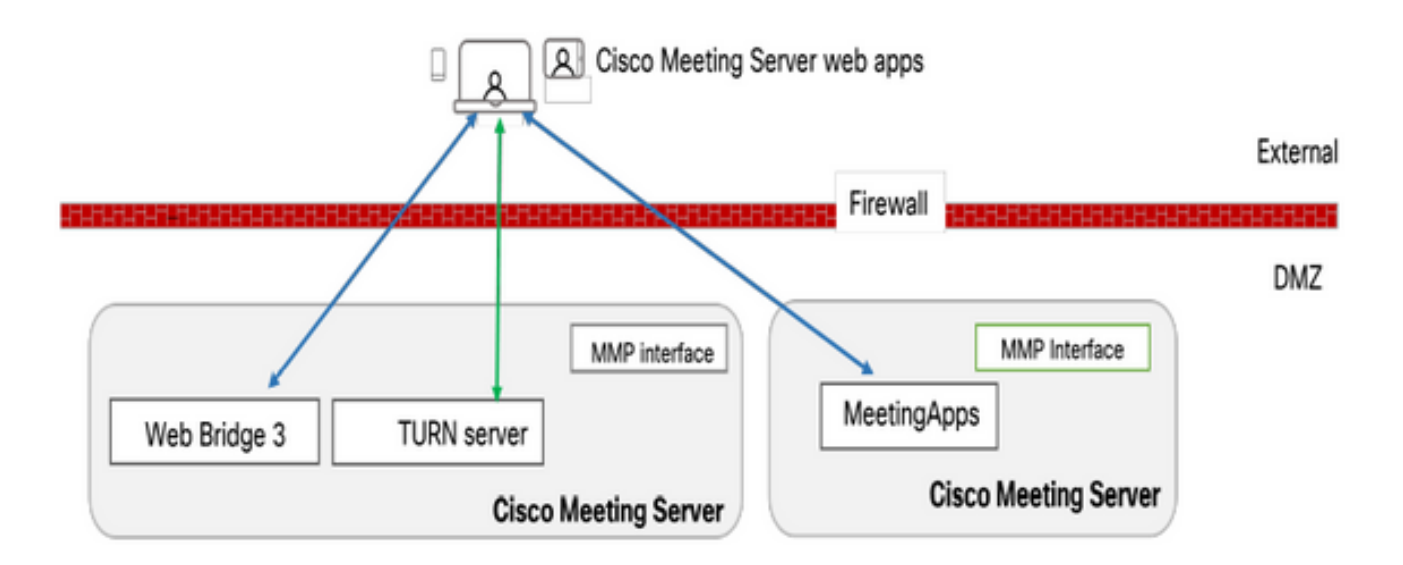

미팅에서 공유된 파일을 업로드하거나 다운로드하려면 MeetingApps와 통신하도록 사용자 환경의 웹 브리지를 구성해야 합니다.

# 구성

다음 단계에 따라 구성합니다.

1. MMP에 SSH를 입력하고 로그인합니다.

2. MeetingApps에서 명령을 사용하여 통신할 수 있도록 인터페이스 및 포트를 구성합니다

meetingapps https 수신 대기 <인터페이스> <포트>

cms.lab.local> meetingapps https listen a 8443

3. 명령을 사용하여 MeetingApps에 대한 인증서 키 쌍을 구성합니다

meetingapps https 인증서 <키 파일> <crt-fullchain-file>

cms.lab.local> meetingapps https certs cms csr 005056BD020C.pem CAbundle.crt

4. 다음 명령을 사용하여 비밀 키를 생성합니다. meetingapps gensecret

생성된 키를 복사하여 나중에 웹 브리지를 구성합니다(7단계). 명령이 실행될 때마다 새 비밀 키가 생성되고 새 키로 웹 브리지를 구성해야 합니다.

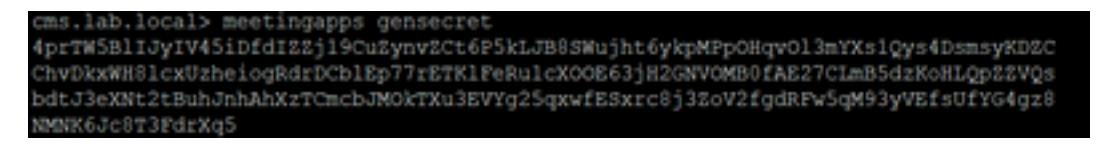

5. 명령을 사용하여 MeetingApps 서비스를 활성화합니다 meetingapps 활성화

cms.lab.local> meetingapps enable SUCCESS: HTTPS Key and certificate pair match SUCCESS: HTTPS full chain of certificates verifies correctly SUCCESS: meetingapps enabled

6. MeetingApps에 연결하도록 웹 브리지를 구성하기 전에 명령을 사용하여 모든 웹 브리지를 비활 성화해야 합니다

#### webbridge3 비활성화

#### cms.lab.local> webbridge3 disable

7. 설치 프로그램의 모든 웹 브리지는 MeetingApps와 통신하여 모임에서 공유되는 파일을 업로드 하거나 다운로드해야 합니다. 명령을 사용하여 MeetingApps에 연결하도록 웹 브리지 구성

webbridge3 meetingapps <호스트 이름> <포트> <비밀 키> 추가

#### cms.lab.local> webbridge3 meetingapp add 10.106.84.xx 8443 cvsghdybsnsow

8. 명령을 사용하여 모든 웹 브리지를 활성화합니다 webbridge3 활성화

9. 모임에서 파일 공유: callProfile 수준 또는 통화 수준에서 파일 공유를 활성화하거나 비활성화하 기 위해 API 매개 변수 **fileReceiveAllowed**( true|false )가 도입되었습니다.

callProfile에서 fileReceivedAllowed를 true로 설정하고 cospace 또는 시스템 레벨에 할당합니다.

#### /api/v1/callProfiles/07f4ae27-206a-4206-ba87-419c9ac891f1

| participantLimit             | 0 1000 - present          |
|------------------------------|---------------------------|
| locked                       | true resent               |
| recordingMode                | □ <unset> ∨</unset>       |
| streamingMode                | □ <unset> ∨</unset>       |
| passcodeMode                 | □ <unset> ∨</unset>       |
| passcodeTimeout              |                           |
| gatewayAudioCallOptimization | □ <unset> ∨</unset>       |
| lyncConferenceMode           | □ <unset> 	v</unset>      |
| lockMode                     | needsActivation ~ present |
| sipRecorderUri               |                           |
| sipStreamerUri               |                           |
| muteBehavior                 | □ <unset> ∨</unset>       |
| messageBannerText            |                           |
| chatAllowed                  | □ <unset> ∨</unset>       |
| raiseHandEnabled             | □ <unset> ∨</unset>       |
| notesAllowed                 | □ <unset> ∨</unset>       |
| captionsAllowed              | □ <unset> ∨</unset>       |
| backgroundBlurAllowed        | cunset> v                 |
| fileReceiveAllowed           | 🗹 false 🔍                 |
|                              | Modify                    |

10. 파일 업로드 허용: API 매개 변수 **fileUploadAllowed** ( true|false )가 도입되어 사용자가 file 공유 를 허용하거나 callLegProfile에 파일을 추가하지 않도록 했습니다

callLegProfile에서 **fileUploadAllowed**를 **true**로 설정하고 cospace 또는 시스템 레벨에 할당합니 다.

#### api/v1/callLegProfiles/265f0b94-0c06-425d-9686-16d288b6032d

| 50                      |
|-------------------------|
| P* *                    |
| sence v - present       |
| > >                     |
| > ~                     |
| ✓ - present             |
| ✓ - present             |
| $\geq$ $\vee$           |
| $\geq$ $\vee$           |
| $\triangleright$ $\vee$ |
| $\geq$ $\vee$           |
| $\geq$ $\sim$           |
| ✓ - present             |
| ✓ - present             |
| ✓ - present             |
|                         |
| • •                     |
| • 🗸                     |
| • •                     |
| • v                     |
| • •                     |
| • •                     |
| • •                     |
| ~                       |
|                         |
|                         |

# 다음을 확인합니다.

SecretKeyGenerated

#### 명령을 입력하여 컨피그레이션을 확인합니다. webbridge3

| cms.lab.local> webbridge3            |                            |
|--------------------------------------|----------------------------|
| Enabled                              | : true                     |
| HTTPS listening ports and interfaces | : a:443                    |
| HTTPS Key file                       | : cms_csr_005056BD020C.key |
| HTTPS Full chain certificate file    | : Chain.crt                |
| HTTPS Frame-Ancestors                | : none                     |
| HTTP redirect                        | : Enabled, Port:80         |
| C2W listening ports and interfaces   | : a:9999                   |
| C2W Key file                         | : cms_csr_005056BD020C.key |
| C2W Full chain certificate file      | : Chain.crt                |
| C2W Trust bundle                     | : Chain.crt                |
| Meetingapps address                  | : 10.106.8                 |
| Meetingapps port                     | : 8443                     |
| Beta options                         | : none                     |
|                                      |                            |
| cms.lab.local> meetingapps           |                            |
| Enabled                              | : true                     |
| Https interface                      | : a                        |
| Https port                           | : 8445                     |
| Https key file                       | : cms_csr_005056BD020C.key |
| HTTPS Full chain certificate file    | : cms_csr_005056BD020C.pem |

: true

# 문제 해결

MeetingApps의 연결 문제를 해결하려면 API를 사용할 수 있습니다 <u>https://hostname/IP 주소:port/api/ping</u>

### 파일 공유 아이콘이 표시되지 않음

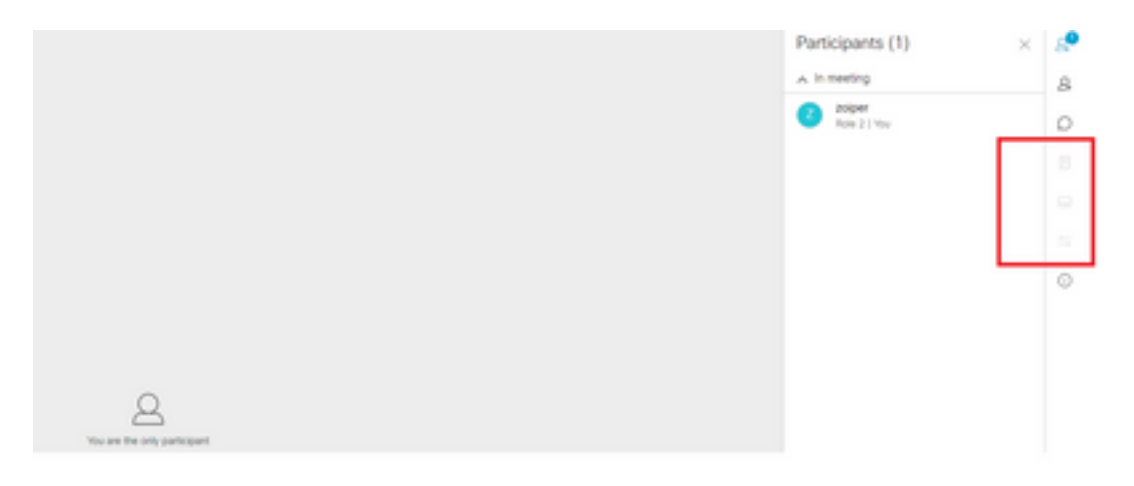

meetingapps 및 webbridge3가 올바르게 구성되어 있고 두 서비스가 모두 CMS에서 실행 중인지 확 인합니다. 호출 수준 OR callprofiles API에서 calls fileReceiveAllowed API 매개 변수가 true로 설정 되어 있습니다.

/api/v1/calls/29789762-a6ce-4131-9da3-9d0633615bf1

| locked                           | false 👻           | - present |
|----------------------------------|-------------------|-----------|
| recording                        | true 👻            | - present |
| streaming                        | false 👻           | - present |
| allowAllMuteSelf                 | false 👻           | - present |
| allowAllPresentationContribution | false 👻           | - present |
| joinAudioMuteOverride            | <unset> v</unset> |           |
| messageText                      |                   |           |
| messagePosition                  | middle v          | - present |
| messageDuration                  | 0                 | - present |
| activeWhenEmpty                  | false 👻           | - present |
| panePlacementHighestImportance   |                   |           |
| panePlacementSelfPaneMode        | <unset> v</unset> | •         |
| panePlacementActiveSpeakerMode   | <unset></unset>   | *         |
| messageBannerText                |                   |           |
| chatAllowed                      | true v            | - present |
| raiseHandEnabled                 | true v            | - present |
| notesAllowed                     | false 😽           | - present |
| captionsAllowed                  | false v           | - present |
| backgroundBlurAllowed            | false 🗸           | - present |
| fileReceiveAllowed               | false 👻           | - present |
|                                  | <br>              |           |

fileReceiveAllowed 활성화: 통화 레벨

활성화 후에는 옵션 파일 공유가 표시됩니다.

|                              | File Sharing              | ×   | 8 |
|------------------------------|---------------------------|-----|---|
|                              |                           |     | 8 |
|                              |                           |     | 0 |
|                              |                           |     |   |
|                              |                           |     | - |
|                              |                           |     | 0 |
|                              |                           |     |   |
|                              |                           |     | 0 |
|                              |                           |     |   |
| You are the only participant | No files have been shared | yet |   |
|                              |                           |     |   |

### 통화 프로파일 수준:cospace 또는 시스템 레벨에서 callProfile을 할당할 수 있습니다.

| participantLimit             | 1000 - present        |
|------------------------------|-----------------------|
| locked                       | C <unset> v</unset>   |
| recordingMode                | automatic - present   |
| streamingMode                | Cunset> V             |
| passcodeMode                 | 🗆 timeout 🛩 - present |
| passcodeTimeout              | 5 - present           |
| gatewayAudioCallOptimization | □ <unset> ¥</unset>   |
| lyncConferenceMode           | □ <unset></unset>     |
| lockMode                     | □ <unset></unset>     |
| sipRecorderUri               |                       |
| sipStreamerUri               |                       |
| muteBehavior                 | Cunset> V             |
| messageBannerText            |                       |
| chatAllowed                  | Cunset> ¥             |
| raiseHandEnabled             | □ <unset> ¥</unset>   |
| notesAllowed                 | □ <unset> ¥</unset>   |
| captionsAllowed              | □ <unset> ▼</unset>   |
| backgroundBlurAllowed        | □ <urset> ▼</urset>   |
| fileReceiveAllowed           | □ <unset> ▼</unset>   |

# 사용자가 파일 추가 및 공유 버튼을 볼 수 없습니다.

|                                    |                                | e            |
|------------------------------------|--------------------------------|--------------|
| Q.<br>You are the only participant | Nic films have been shared yet |              |
|                                    |                                |              |
|                                    |                                |              |
| 8898                               |                                | 0<br>^<br>1: |

파일 업로드 실패

| Constant of the set of the set of |                 |
|----------------------------------------------------------------------------------------------------|-----------------|
| 8 6 8 8                                                                                                    | Add Files Share |

이 변경을 수행한 후 파일 추가 및 공유 단추가 활성화된 것을 확인할 수 있습니다.

| callLegProfiles는 cospace 또              | 는 시스템 레벨에서 할당할 수 있습니다. |
|-----------------------------------------|------------------------|
| bfcpMode                                | Curset> Y              |
| callLockAllowed                         | □ <unset> ♥</unset>    |
| setImportanceAllowed                    | Cunset: V              |
| allowAllMuteSelfAllowed                 | C (unset) V            |
| allowAllPresentationContributionAllowed | Cunset> V              |
| changeJoinAudioMuteOverrideAllowed      | Cutset> V              |
| recordingControlAllowed                 | □ <urset> ♥</urset>    |
| streamingControlAllowed                 | Cunset> V              |
| name                                    |                        |
| maxCallDurationTime                     |                        |
| qualityMain                             | Cunset> V              |
| qualityPresentation                     | □ <urset> ▼</urset>    |
| participantCounter                      | Cunset: Y              |
| layoutTemplate                          | Choose                 |
| controlRemoteCameraAllowed              | Curset> V              |
| audioGainMode                           | Cunset> V              |
| meetingTitlePosition                    | □ <unset> ▼</unset>    |
| chatContributionAllowed                 | Cunset: V              |
| noteContributionAllowed                 | C (unset) V            |
| changeRoleAllowed                       | □ <unset> ▼</unset>    |
| captionContributionAllowed              | Cunset> V              |
| fileUploadAllowed                       | true v - present       |
| -                                       | Modify                 |

참가자가 모임에서 파일을 공유할 수 있도록 fileUploadAllowed가 true로 설정되어 있을 때까지 사용자에게 파일 추가 및 공유 단추가 표시되지 않습니다. fileUploadAllowed는 callLegProfiles 또는 callLegs 메서드에서 지원됩니다.

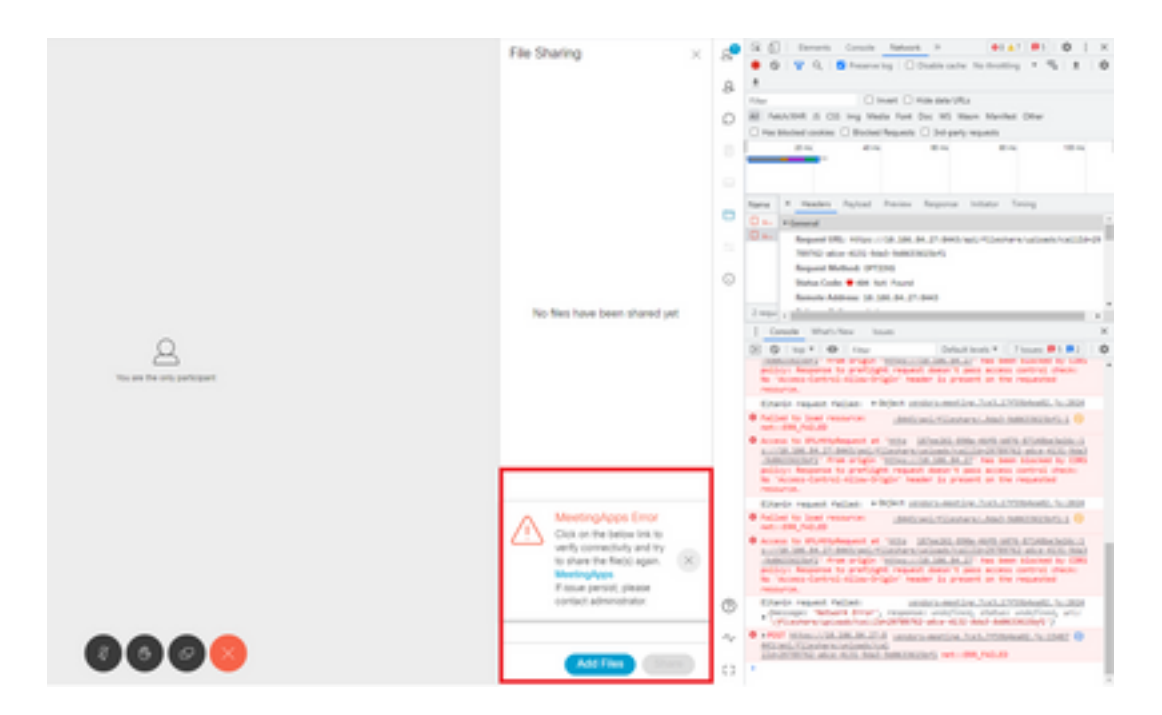

이 문제는 클라이언트와 서버 간의 통신 문제 또는 meetingapps와 Webbridge 구성 간의 문제로 인 해 발생합니다. 마지막으로, 문제를 해결한 후 파일 업로드를 성공적으로 확인할 수 있습니다.

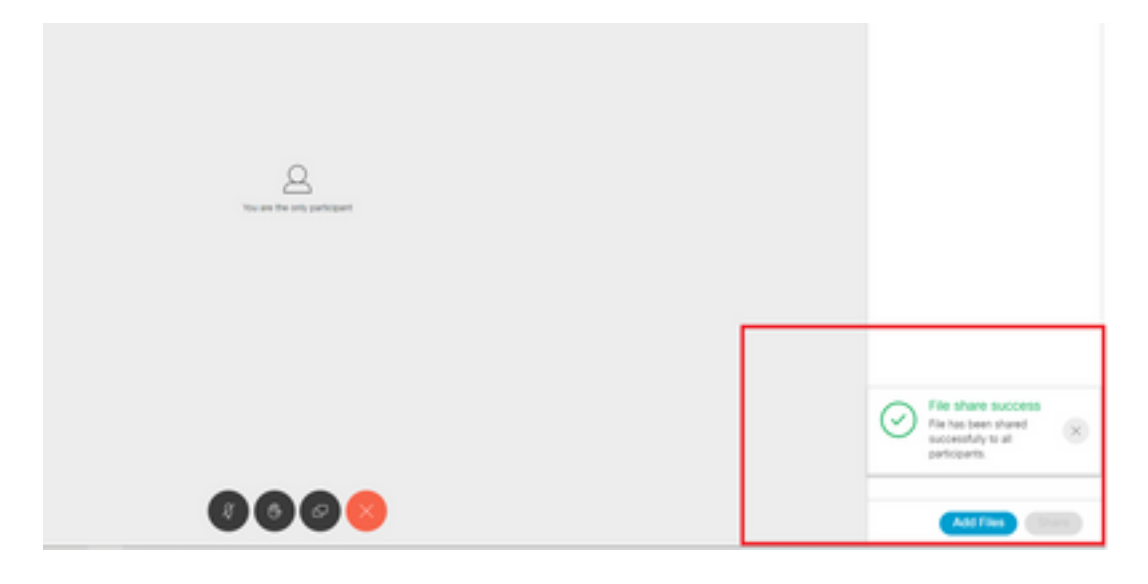

이 번역에 관하여

Cisco는 전 세계 사용자에게 다양한 언어로 지원 콘텐츠를 제공하기 위해 기계 번역 기술과 수작업 번역을 병행하여 이 문서를 번역했습니다. 아무리 품질이 높은 기계 번역이라도 전문 번역가의 번 역 결과물만큼 정확하지는 않습니다. Cisco Systems, Inc.는 이 같은 번역에 대해 어떠한 책임도 지지 않으며 항상 원본 영문 문서(링크 제공됨)를 참조할 것을 권장합니다.